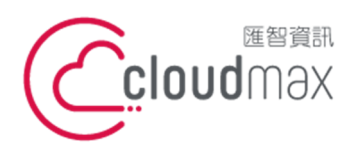

10544 台灣台北市復興北路 337 號 6 樓 t.+886-2-2718-7200 f5 No 237 Europe North Pd Trippi 105 Tripping f.+886-2-2718-1922 6F, No. 337 Fuxing North Rd., Taipei 105, Taiwan

【操作說明 – IOS Mail Email 設定說明】

# 【IOS Mail 設定說明】

匯智主機服務方案提供用戶一般電子郵件服務,此文件將教導您如何將郵件設定到 IOS Mail 當中。

## 版權聲明

本文件由 Cloudmax 製作,內容中所使用的郵件工具 IOS Mail 並非 Cloudmax 設 計,相關的 IOS Mail 程式資訊,請至 MAC 網站查詢。

### 商標聲明

本文件所引用之各商標及商品名稱分屬其合法註冊公司所有,絕無侵權之意,特此聲明。

### 有限擔保責任聲明

Cloudmax 匯智盡力製作本說明文件其正確性,但不擔保本文件無任何瑕疵,亦不為使 用本說明文件而引起之衍生利益損失或意外損毀之損失擔保責任。

若對本文見有任何指證或建議,請利用下列資訊與我們聯繫:

服務電話 (02)2718-7200 服務傳真 (02)2718-1922 電子信箱 service@cloudmax.com.tw

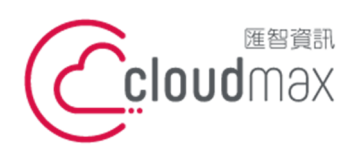

10544 台灣台北市復興北路 337 號 6 樓 6F No 337 Fuxing North Rd, Taipei 105 Taiwan t. +886-2-2718-7200 f. +886-2-2718-1922 6F, No. 337 Fuxing North Rd., Taipei 105, Taiwan

【操作說明 – IOS Mail Email 設定說明】

## 目錄

一、設定方式 (主機贈送一般電子信箱).....1

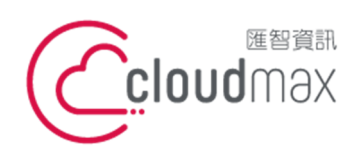

10544 台灣台北市復興北路 337 號 6 樓 t. +886-2-2718-7200 6F, No. 337 Fuxing North Rd., Taipei 105, Taiwan f. +886-2-2718-1922

【操作說明 – IOS Mail Email 設定說明】

## 一、設定方式 (主機贈送一般電子信箱)

**1.** 點選設定

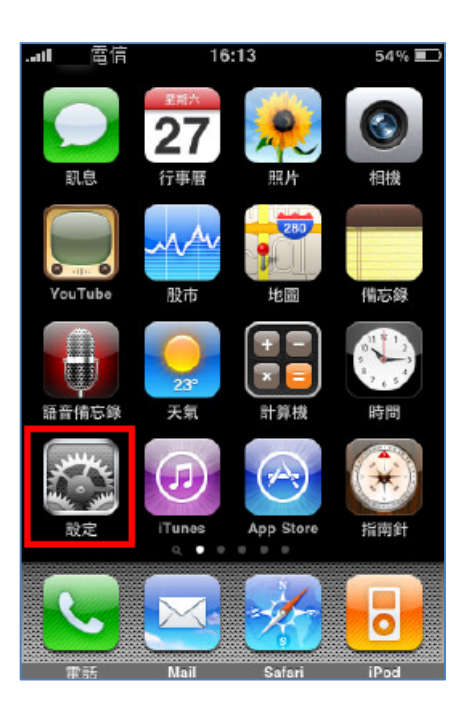

2. 點選電子郵件/聯絡資訊/行事曆

| 設法        | Ê            |
|-----------|--------------|
| ▶ 飛航模式    |              |
| 🛜 Wi-Fi   | 未連接 >        |
| 電信業者      | FarEasTone > |
| 雪音        | >            |
| 🔅 亮度      | >            |
| 🙀 桌面背景    | >            |
| ◎ 一般      | >            |
| 🔜 電子郵件/聯絡 | 資訊/行事曆 🔰     |
|           |              |

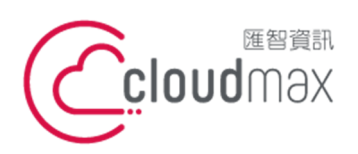

10544 台灣台北市復興北路 337 號 6 樓 6F, No. 337 Fuxing North Rd., Taipei 105, Taiwan

【操作說明 – IOS Mail Email 設定說明】

t. +886-2-2718-7200 f. +886-2-2718-1922

3. 點選加入帳號

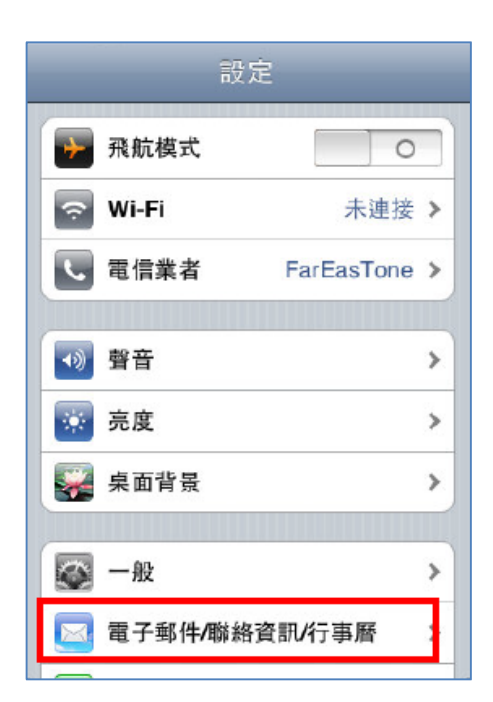

4. 點選其他

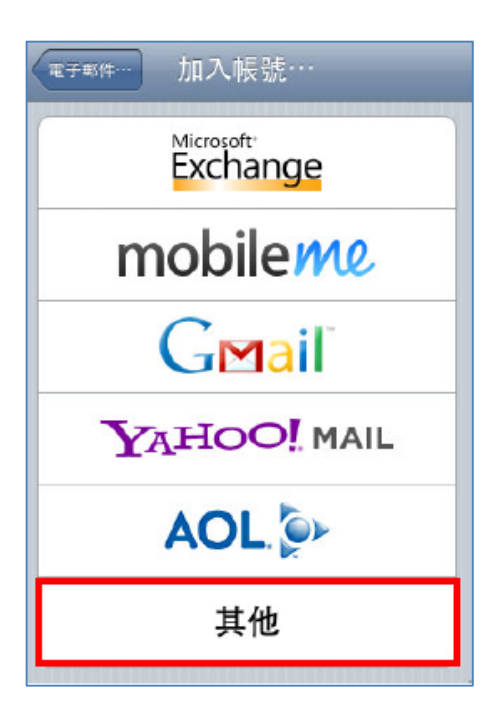

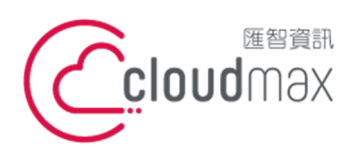

10544 台灣台北市復興北路 337 號 6 樓 6F No 337 Fuxing North Rd, Taipei 105 Taiwan t. +886-2-2718-7200 f. +886-2-2718-1922 6F, No. 337 Fuxing North Rd., Taipei 105, Taiwan

【操作說明 – IOS Mail Email 設定說明】

5. 加入電子郵件帳號

| 加入電子郵件帳號     | > |
|--------------|---|
| 聯絡資訊         |   |
| 加入 LDAP 帳號   | > |
| 行事曆          |   |
| 加入 CalDAV 帳號 | > |
| 加入已訂閱的行事曆    | > |

輸入帳號資訊->儲存 6.

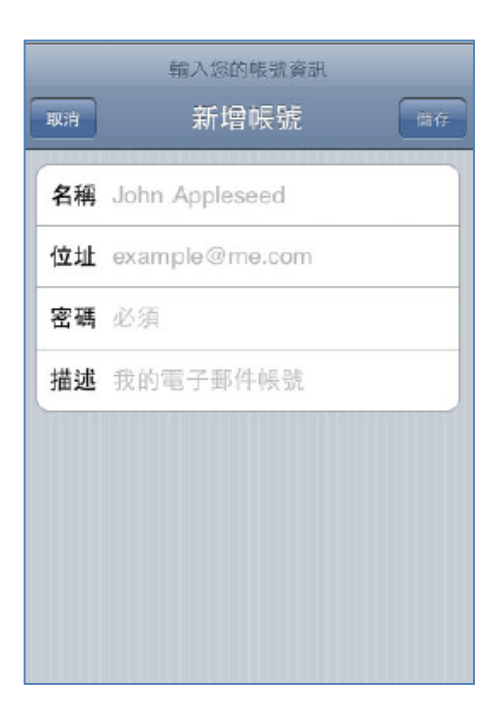

- 名稱:電子郵件帳號對外顯示名稱
- 位址:完整電子郵件帳號 •
- 密碼:該電子郵件帳號密碼

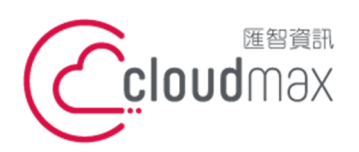

10544 台灣台北市復興北路 337 號 6 樓 6F, No. 337 Fuxing North Rd., Taipei 105, Taiwan

【操作說明 – IOS Mail Email 設定說明】

## 7. 選擇 POP

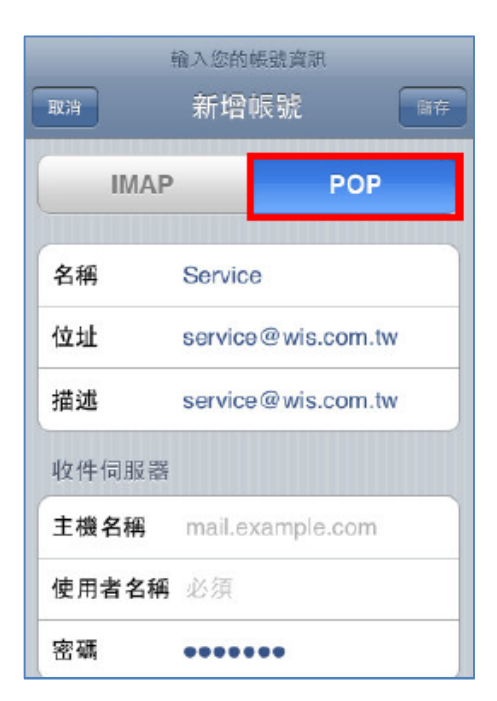

## 8. 設定收件伺服器

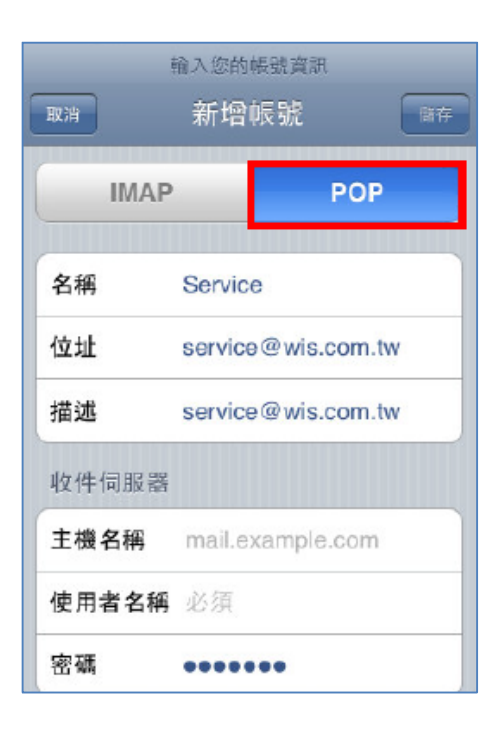

- 主機名稱: mail.網域名稱(EX:mail.cloudmax.com.tw)
- 使用者名稱:完整電子郵件帳號
- 密碼:該電子郵件帳號密碼

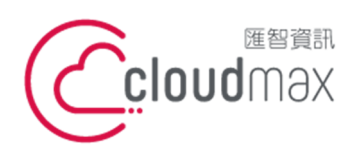

10544 台灣台北市復興北路 337 號 6 樓 t. +886-2-2718-7200 6F, No. 337 Fuxing North Rd., Taipei 105, Taiwan

【操作說明 – IOS Mail Email 設定說明】

f. +886-2-2718-1922

9. 設定寄件伺服器

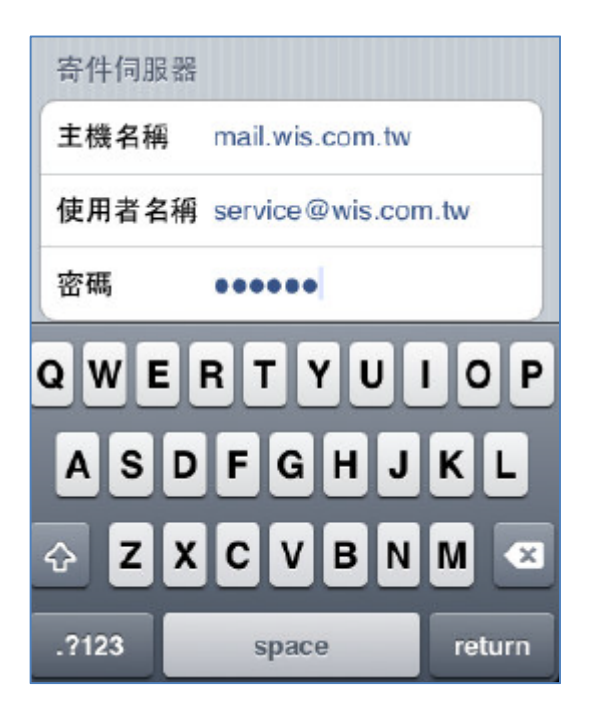

- 主機名稱:mail.網域名稱(EX:mail.wis.com.tw)
- 使用者名稱:完整電子郵件帳號 •
- 密碼:該電子郵件帳號密碼 •
- 10. 點選[是] 不使用 SSL 來設定帳號

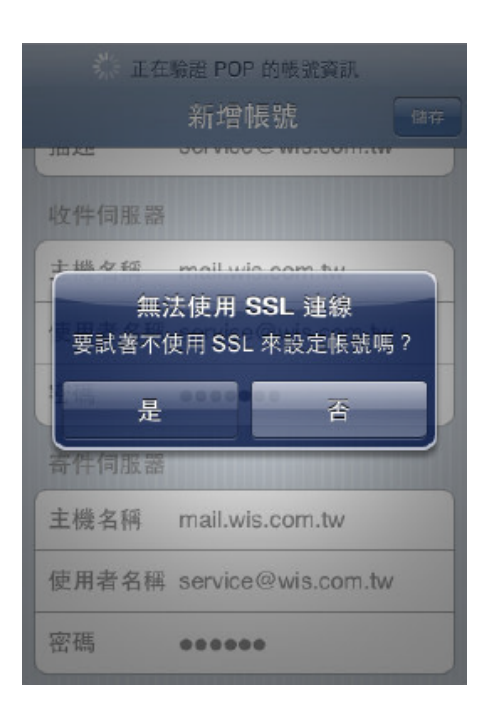

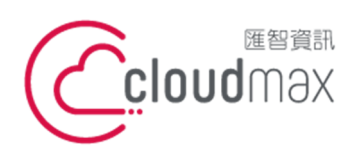

10544 台灣台北市復興北路 337 號 6 樓 t. +886-2-2718-7200 6F, No. 337 Fuxing North Rd., Taipei 105, Taiwan

f. +886- 2-2718-1922

【操作說明 – IOS Mail Email 設定說明】

## 11. 郵件設定完成畫面

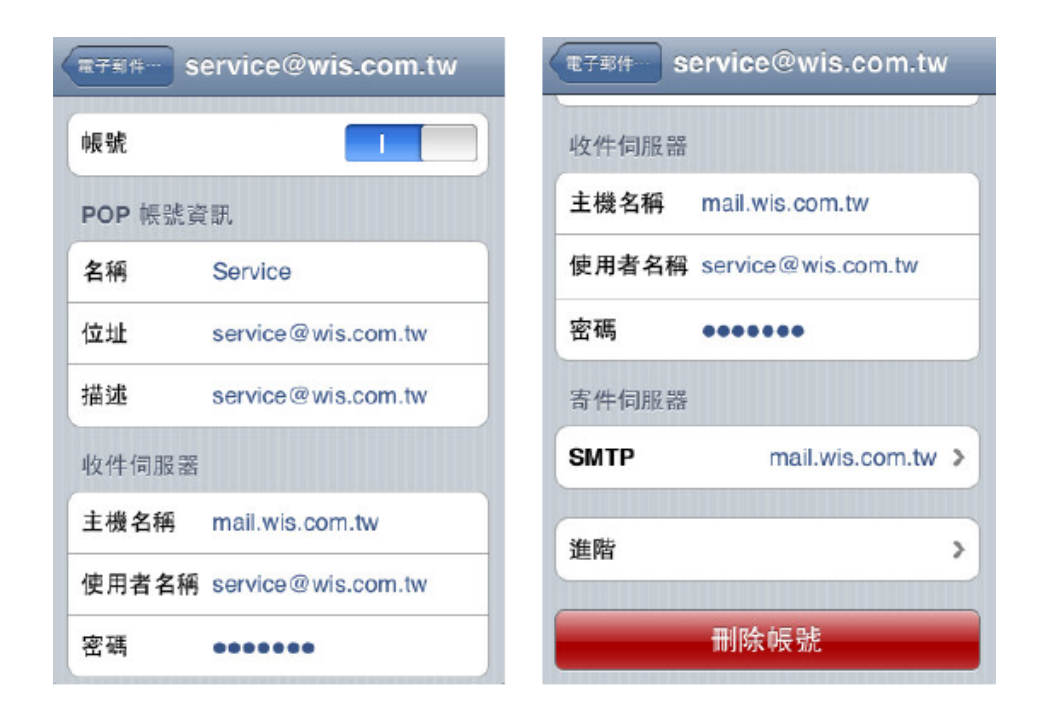

12. 點選 SMTP 進一步確認 SSL 是否已關閉(關閉呈現灰色狀態)

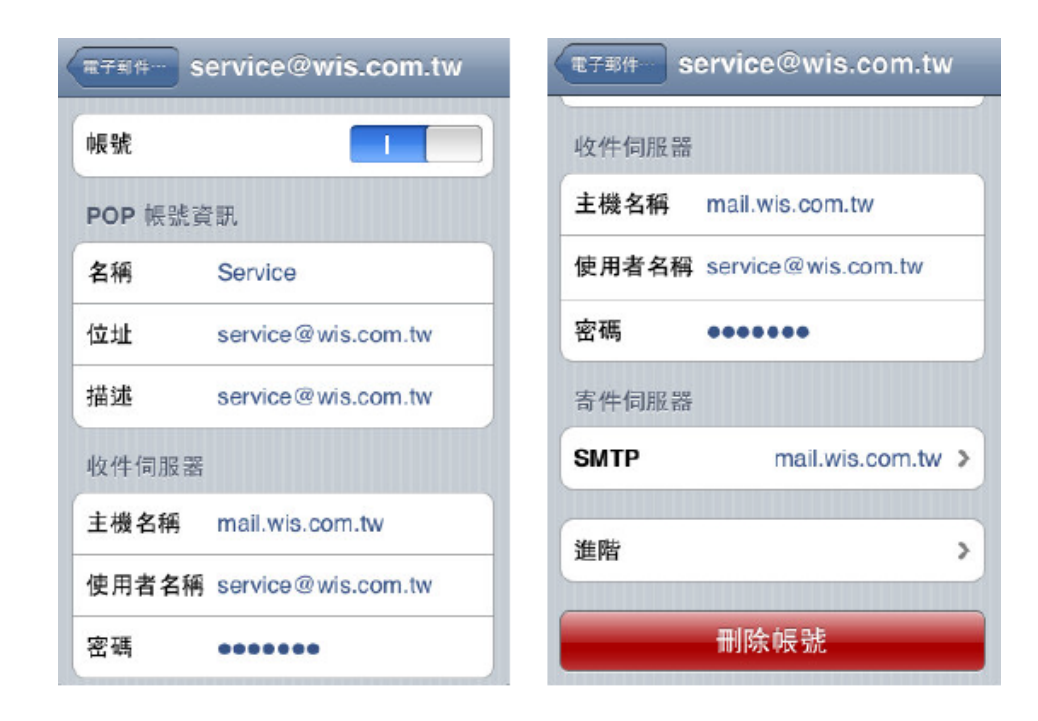

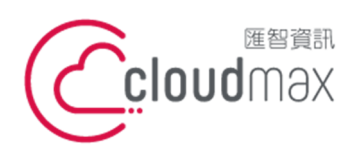

10544 台灣台北市復興北路 337 號 6 樓 6F No 337 Fuxing North Rd, Taipei 105 Taiwan t. +886-2-2718-7200 f. +886-2-2718-1922 6F, No. 337 Fuxing North Rd., Taipei 105, Taiwan

【操作說明 – IOS Mail Email 設定說明】

13. 點選進階 進一步確認 SSL 是否已關閉(關閉呈現灰色狀態)

| TF部件 Se | rvice@wis.com.tw   | service@wis.com.tv | " 進階    |
|---------|--------------------|--------------------|---------|
| 收件伺服器   |                    | 己刪除的郵件             |         |
| 主機名稱    | mail.wis.com.tw    | 移除                 | 一星期之後 > |
| 使用者名稱   | service@wis.com.tw | 收件設定               |         |
| 密碼      | •••••              | 使用 SSL             | 0       |
| 寄件伺服器   |                    | 計證                 | 密碼 >    |
| SMTP    | mail.wis.com.tw >  | 從伺服器刪除             | 永不 >    |
|         |                    | 伺服器傳輸埠             | 110     |
| 進階      | >                  |                    |         |
|         | 刪除帳號               |                    |         |